# Medienzentrum des Kreises Steinfurt

## Bedienanleitung <sub>zum</sub> Medienkatalog Medienrecherche

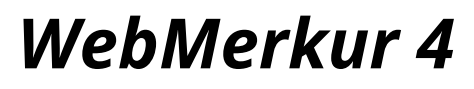

Version 2.50

Nach dem Aufruf unseres Medienkataloges in Ihrem Browser erhalten Sie folgendes Bild.

| medien st                                                                                                    |                                                                                                    | EDMOND                                                            |
|----------------------------------------------------------------------------------------------------|----------------------------------------------------------------------------------------------------|-------------------------------------------------------------------|
| Medienrecherche                                                                                                    |                                                                                                    | zum Warenkorb                                                     |
| Suchfragment / Stichwort / Signatur                                                                                                    | Medienarten                                                                                                    | Neue Medien                                                       |
| Medien müssen alle eingegebenen Begriffe<br>Möchten Sie nach Wortteilen suchen, so ste<br>'Reisen' und 'Verhaltensweisen'.<br>Schließen Sie mehrteilige Begriffe in Anführ | e enthalten, Groß-/Kleinschreibung v<br>Ilen Sie einen * voran: '*Eisen' finde<br>rungszeichen ein, z.B. ''Zweiter Welt | wird nicht beachtet.<br>t 'Gusseisen', aber z.B. auch<br>krieg''. |
| Sachgebietswahl                                                                                                    |                                                                                                    |                                                                   |
| Aktuelle Medienlisten                                                                                                    |                                                                                                    |                                                                   |
| Hinweise                                                                                                    |                                                                                                    |                                                                   |
| Webmerkur basierend<br>Bildung<br>Serverbetrieb i                                                                                                    | d auf Media 3 / (c) Raab-Software<br><mark>ysmedien-online</mark><br>mit 100% Ökostrom 💉                                |                                                                   |

## 1. Medienrecherche

Die Medienabfrage kann über mehrere Kriterien durchgeführt werden.

- durch Eingabe eines Schlagwortes / Suchfragmentes
  - Medien müssen alle eingegebenen Begriffe enthalten.
  - ▶ Groß-/Kleinschreibung wird nicht beachtet.
  - Möchten Sie nach Wortteilen suchen, so stellen Sie einen \* voran: ,\*Eisen' findet ,Gusseisen', aber z.B. auch ,Reisen' und ,Verhaltensweisen'.
  - Schließen Sie die Begriffe in Anführungszeichen ein, so wird nach der exakten Begriffsfolge gesucht.
- durch Eingabe einer bekannten Mediensignatur
- durch Eingabe einer Sachgebietszuordnung (vgl. unten)

#### 1.1 Schlagwortsuche

|                       | 20                                                                                                    | entrum                                                                                                    | NRW                                                                                             |
|-----------------------|----------------------------------------------------------------------------------------------------|----------------------------------------------------------------------------------------------------|-------------------------------------------------------------------------------------------------|
| Medienrech            | nerche                                                                                                    |                                                                                                    | zum Warenkorb                                                                                   |
| Suchfragment          | t / Stichwort / Signatur                                                                                                    | Medienarten                                                                                                    | Neue Medien                                                                                     |
| bauer                 |                                                                                                    | Verleihmedien: 46,42                                                                                                | ,10,12,15 - Suche!                                                                              |
| Prei-Mo<br>Rei-       | dien müssen alle eingegeben<br>Ichen Sie nach Vronteilen sucher<br>Isen' und 'Verhaltensweisen'<br>hließen Sie mehrteilige Begriffe i   | Begriffe enthalten, Groß-/Kleinscl<br>n, so stellen Sie einen * voran: *E<br>n Anführungszeichen ein, z.B. 'Zw      | nreibung wird nicht beachtet.<br>sen' findet 'Gusseisen', aber z.B. aucl<br>reiter Weltkrieg''. |
| Suchoption            | nen                                                                                                    |                                                                                                    |                                                                                                 |
| Sachgebie             | stswahl                                                                                                    |                                                                                                    |                                                                                                 |
| Aktuelle Me           | edienlisten                                                                                                    |                                                                                                    |                                                                                                 |
| 325 Treffer.          | Seite 1 von 13                                                                                                    |                                                                                                    | 1 -                                                                                             |
|                       | Auf dem Bauernhof                                                                                                    |                                                                                                    |                                                                                                 |
| <b>4601028</b>        | Sommer und Winter                                                                                                    |                                                                                                    | <b>E</b>                                                                                        |
| <b>N</b>              | S 18 min f                                                                                                    | 1986 A(1-4); FÖ;                                                                                                    | L **                                                                                            |
|                       | Auf dem Hof der Familie Winkelman<br>Schweine, Rinder, Hühner, den Ant<br>Gemüsegarten.                                                 | n leben und arbeiten drei Generatione<br>bau von Futtergetreide und Kartoffeln                                      | n. Wir finden hier noch<br>und einen kleinen                                                    |
|                       | Auf dem Bauernhof                                                                                                    |                                                                                                    |                                                                                                 |
| 4601029               | Winter und Frühjahr                                                                                                    |                                                                                                    | <b>F</b> \ 🚈                                                                                    |
| <b>B</b> <sup>2</sup> | S 19 min f                                                                                                    | 1987 A(1-4); FÖ;                                                                                                    |                                                                                                 |
|                       | Ute Winkelmann, die junge Bäuerin,<br>im Winter und Frühjahr im Wald, in d                                                              | berichtet in kindgemäßer und anschau<br>Jen Ställen und auf den Feldern eines                                       | ılicher Weise über Arbeiten<br>Bauernhofes.                                                     |
| 4601037               | Tiere auf dem Bauernhof                                                                                                    |                                                                                                    | <b>F</b>                                                                                        |
| <b>N</b> 7            | S 13 min f                                                                                                    | 1990 E; A(1-4);                                                                                                    |                                                                                                 |
|                       | Der Film zeigt einen ursprünglichen<br>werden. Er gibt die Möglichkeit, dies<br>führt durch die Ställe und Weiden u<br>Rinder, Sch mehr | Bauernhof, auf dem noch alle bekann<br>se Tiere und ihren Nachwuchs gut zu<br>nd zeigt die Tiere mit ihrem Nachwuch | tten Haustiere gehalten<br>beobachten. Der Hofhund<br>ws: Hühner, Enten, Katzen,                |
| T> 4602220            | Wie Tiere auf dem Bauern                                                                                                    | hof leben                                                                                                    | <b>T</b>                                                                                        |
| 4002220               | C Comin f                                                                                                    | 2003 A(1.4): EÖ                                                                                                    |                                                                                                 |
| 400 <u>2220</u>       | 5 50 min.r                                                                                                    | 2003 AU-41.10                                                                                                    | G                                                                                               |

Wenn Sie ein Schlagwort eingeben, so wird Ihnen gleichzeitig eine Auswahlliste von weiteren (verwandten) Schlagwörtern zur Auswahl angeboten.

Wählen Sie Ihr Schlagwort aus und klicken Sie dann auf "Suche" oder betätigen Sie die Eingabetaste.

> Sie erhaltene eine entsprechende Medienliste.

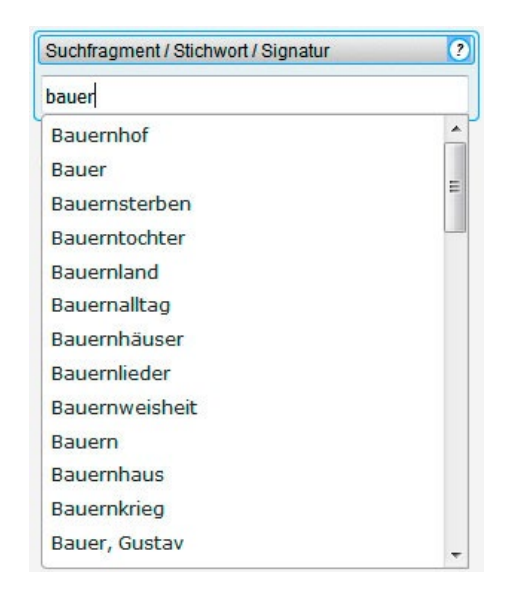

#### 1.2 Signatursuche

Wenn Sie in das Suchfragmentfeld eine Ihnen bekannte Signatur eingeben, so erhalten Sie in der Medienliste das von Ihnen gesuchte Medium aufgelistet.

Über einen Klick auf die Mediensignatur gelangen Sie in das **Mediendatenblatt**. (siehe unten)

| And Server Shareshare                 |                                        |
|---------------------------------------|----------------------------------------|
| Nedlenrecherche                       |                                        |
| Suchfragment / Stichwort / Signatur 📀 | Medienarten    Neue Medien             |
| 4663915                               | Verleihmedien: 46,42,10,12,15 - Suche! |
| Suchoptionen                          |                                        |
| Sachgebietswahl                       |                                        |
| Altualla Madianliatan                 |                                        |
| Aktuelle Medlenlisten                 |                                        |
| Treffer, Seite 1 von 1                |                                        |

#### Mediendatenblatt

| Mediendaten    |                                                                                                    | ?                              | Verfüg          | barkeit           |                    |                      | 1. U.I.        |                |     |
|----------------|----------------------------------------------------------------------------------------------------|--------------------------------|-----------------|-------------------|--------------------|----------------------|----------------|----------------|-----|
| Mediensignatur | 4663915 NEU                                                                                                    |                                | -               | Í                 | M                  | ärz 20               | 18             | ו              |     |
| Bewertung      | 숡 숡 숡 숡 ☆ bei 0 abgegebenen Bewertungen                                                                                                    |                                |                 |                   |                    |                      |                |                |     |
| Serientitel    | Hagemann in 3D                                                                                                    |                                | Мо              | Di                | Mi                 | Do                   | Fr             | Sa             |     |
| Haupttitel     | Die tierische Zelle (auch für Tablet/iPad)                                                                                                    |                                |                 |                   |                    |                      | 2              | 3              | r   |
| Laufzeit       | 28 min, f                                                                                                    |                                | _               |                   |                    | 1                    | 1              | 1              |     |
| Adressaten 🕐   | A(8-13)                                                                                                    |                                | 5               | 6                 | 7                  | 8                    | 9              | 10             | ſ   |
| Sprache 🕐      | dt                                                                                                    |                                |                 |                   |                    |                      |                |                |     |
| Inhaltsangabe  | Tierische Zellen unterscheiden sich von pflanzlichen Zellen unter anderem in ihre<br>Während pflanzliche Zellen durch ihre Zellwand eine sehr regelmäßige Struktur a                                                                                | em Aussehen:<br>ufweisen, sind | 12<br>0         | <b>13</b><br>0    | <b>14</b><br>0     | <b>15</b><br>0       | <b>16</b><br>0 | <b>17</b><br>0 |     |
|                | tensche Zellen unregelmäßig geformt und konnen die unterschiedlichsten Gesta<br>Trotz ihrer optischen Unterschiede sind der Aufbau und die meisten Zellbestandte<br>Zellen immer dieich Der Eilm ettelt die verschiedenen Zellbragnellen nacheinand | eile tierischer                | <b>19</b><br>0  | <b>20</b><br>0    | 21<br>0            | <b>22</b><br>0       | <b>23</b><br>0 | 24<br>0        |     |
|                | erläutert ihre wichtigsten Aufgaben und Funktionen. Filmkapitel: - Zellformen und Zellkern und genetisches Material - Weitere Zellorganellen - Zellfortsätze - Zusam                                                                                | Zellaufbau -<br>imenfassung    | <b>26</b><br>0  | 27                | 28<br>1            | <b>29</b><br>1       | <b>30</b><br>1 | 31<br>1        |     |
| Archiv         | S                                                                                                    |                                |                 |                   |                    |                      |                |                |     |
| Produktionsjah | 2017                                                                                                    |                                |                 |                   |                    |                      |                |                |     |
|                |                                                                                                    |                                | Stand<br>Verfüg | ard-Au<br>Ibarkei | sleihze<br>tsstatu | it: 14 Ta<br>s vom 1 | age<br>12.03.2 | 018 12         | :57 |
|                |                                                                                                    |                                | Ab de           | m                 |                    |                      | Re             | servie         | re  |
|                |                                                                                                    |                                |                 |                   | oder               | direkt               | В              | estelle        | n   |

| Medienrecherche                                                                                                    | E                                         | zum Warenko      |
|----------------------------------------------------------------------------------------------------|-------------------------------------------|------------------|
| Suchfragment / Stichwort / Signatur                                                                                                    | Medienarten                               | •<br>Neue Medien |
| Sachgebiet Botanik 08004                                                                                                    | Verleihmedien: 46,42,10,12,15 -           | Suche!           |
| Reisen' und 'Verhaltensweisen'.<br>- Schließen Sie mehrteilige Begriffe in Anfü<br>Suchoptionen                                                                                                    | hrungszeichen ein, z.B. "Zweiter Weltkrie | g".              |
| Sachgebietswahl                                                                                                    | 2                                         |                  |
| <ul> <li>Arbeitslehre</li> <li>Berufliche Bildung</li> <li>Bildende Kunst</li> <li>Software</li> <li>Allgemeine Biologie</li> <li>Mikroorganismen</li> <li>Pilze</li> <li>Botanik</li> <li>Allgemeine Botanik</li> <li>Blütenlose Pflanzen</li> <li>Zoologie</li> <li>Menschenkunde</li> <li>Okologie</li> <li>Deutsch</li> </ul> |                                           |                  |

Klicken Sie hierzu auf den Menübalken "Sachgebietswahl"

> Die Sachgebietssystematik klappt nach unten auf.

Durch einen Doppelklick auf das linke Dreieck-Zeichen entfalten Sie die dazugehörigen Untersachgebiete und durch einen Klick auf das nun schwarze Dreick schließen Sie die Untersachgebiete wieder.

Wenn Sie das gewünschte Sachgebiet anklicken wird es in das **Suchfragment-Feld** oben übernommen.

Durch Anklicken der Suche-Schaltfläche oder durch Drücken der Eingabetaste wird die Mediensuche aktiviert und die Medienliste erscheint im unteren Teil.

## 2. Suchoptionen

Für die Mediensuche stehen Ihnen mehrere zusätzliche Suchoptionen zur Verfügung.

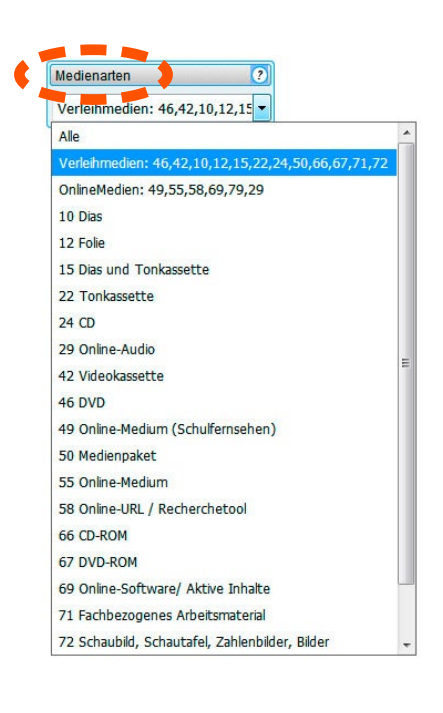

#### 2.1 Medienarten

Wenn Sie bei Medienarten die rechte Dreieck-Schaltfläche anklicken, öffnet sich das Medienarten-Auswahlfenster.

Sie können nun auswählen:

- Alle (Medienarten)
- Verleihmedien oder Empfohlen (mit Kennziffern)
- nur Online-Medien (mit Kennziffern)
- oder eine Einzelmedienart

#### 2.2 Weitere Suchoptionen

| Suchoptionen         |            |   |            |   | Sortierung   |
|----------------------|------------|---|------------|---|--------------|
| Optionen 🕐           | Adressaten | ? | Sortierung | ? | Standard     |
| nur Neuanschaffungen | Alle       | • | Standard   | • | Standard     |
|                      |            |   |            |   | Signatur     |
|                      |            |   |            |   | Einzeltitel  |
|                      |            |   |            |   | Sortiertitel |

| Alle                           |   |
|--------------------------------|---|
| Alle                           |   |
| E Elementarbereich Alter: Alle |   |
| E Elementarbereich Alter: 3    |   |
| E Elementarbereich Alter: 4    |   |
| E Elementarbereich Alter: 5    |   |
| E Elementarbereich Alter: 6    | 1 |
| A Allg. Schulen Jgst: Alle     |   |
| A Allg. Schulen Jgst: 1        |   |
| A Allg. Schulen Jgst: 2        |   |
| A Allg. Schulen Jgst: 3        |   |
| A Allg. Schulen Jgst: 4        |   |
| A Allg. Schulen Jgst: 5        |   |
| A Allg. Schulen Jgst: 6        |   |
| A Allg. Schulen Jgst: 7        |   |
| A Allg. Schulen Jgst: 8        |   |
| A Allg. Schulen Jgst: 9        |   |
| A Allg. Schulen Jgst: 10       |   |
| A Allg. Schulen Jgst: 11       |   |
| A Allg. Schulen Jgst: 12       |   |
| A Allg. Schulen Jgst: 13       |   |

- Durch Anklicken der Option "nur Neuanschaffungen" werden bei der Mediensuche nur die Medien selektiert, die den NEU-Merker aufweisen, soweit dieser bei der Datenbankerstellung gehakt war, so dass die Medienliste nur Neuanschaffungen enthält.
- Wenn Sie auf den Klappschalter bei "Adressaten" klicken, öffnet sich das Adressaten-Auswahlfenster. Sie können nun eine ganz bestimmte Alters- oder Jahrgangsstufe auswählen.
- Durch Anklicken des Archiv-Klappschalters können Sie ein bestimmtes Archiv auswählen (Diese Option kann abgeschaltet sein.)
- Wenn Sie auf den Klappschalter bei "Sortierung" klicken, können Sie eine andere Sortierung anwählen. Standard ist die Sortierung nach der Signatur.

## 3. Die Medienliste

#### 3.1 Verleihmedien oder empfohlene Medien

Das Suchergebnis wird in der Medienliste, die sich über mehrere Seiten erstrecken kann, aufgezeigt. Wie viele Treffer und Seiten Sie erhalten haben, wird Ihnen im oberen Listenbalken angezeigt. Mithilfe der **Blättern-Tasten** können Sie entweder vor- und zurückblättern oder mithilfe der **Seitenwahl** eine gewünschte Seite direkt anspringen. Die Medienliste können Sie auch durch Anklicken des **PDF-Symbols** als PDF-Datei darstellen, um sie evtl. abzuspeichern oder auszudrucken.

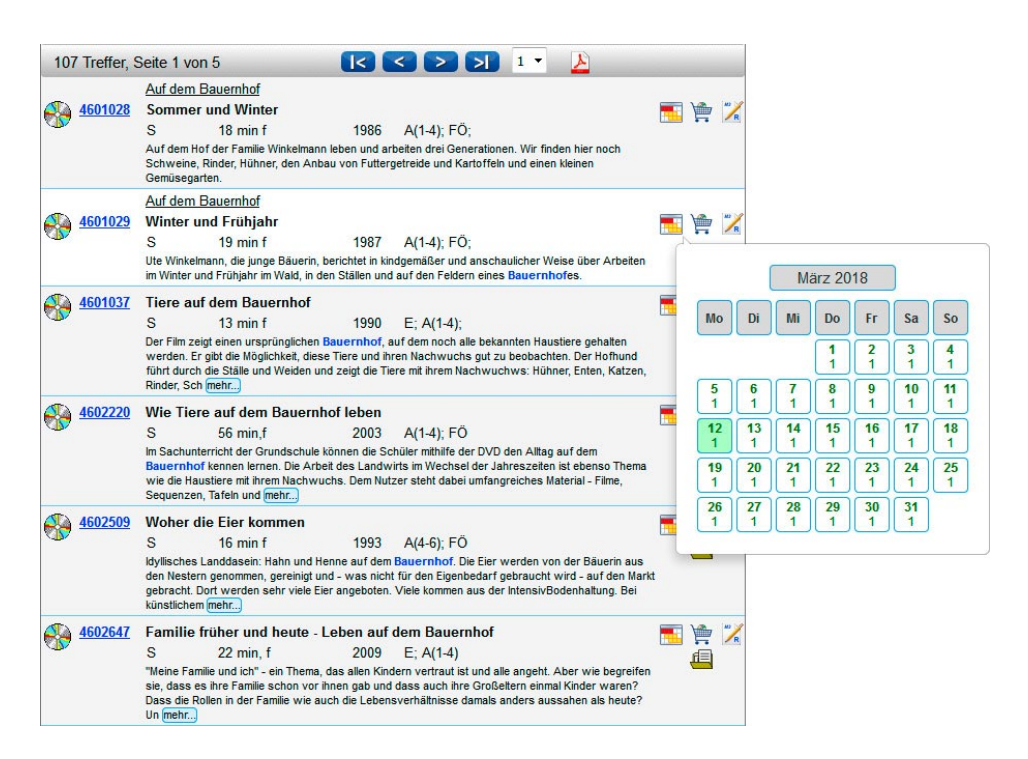

Für das einzelne Medium (Wenn Sie mit dem Mauszeiger über das Datenfeld streichen, erscheint der Hintergrund weiß.) wird in den verschiedenen Spalten ausgegeben:

Medienartensymbol

durch Überfahren mit dem Mauszeiger wird der Begriff eingeblendet.

- Mediensignatur
   Durch Anklicken gelangen Sie in das Mediendatenblatt.
- NEU-Merker (wenn vorhanden bzw. angelegt)
- Serientitel unterstrichen (falls vorhanden)
- **Haupttitel** in Fettdruck
- Untertitel in Schrägdruck (falls vorhanden)
- Archiv-Kürzel (falls angeschaltet)
- Laufzeit / Farbe / Bilderzahl
- Produktionsjahr

- Adressatenzuordnung
- Kurztext (Durch Überstreichen von "mehr.." wird der komplette Kurztext eingeblendet.)
- Kalender-Symbol
   Durch Anklicken / Überfahren erscheint das Monatskalenderblatt.
   Grüne Farbe bedeutet verfügbar; rote Farbe bedeutet nicht verfügbar.
- Bestellen-Symbol Durch Anklicken wird die Bestellung registriert; das Symbol erhält einen grünen Haken.
- Reservieren-Symbol
   Durch Anklicken öffnet sich die Reservierungseite für den Datumseintrag.

## 4. Mediendatenblatt

| Mediendaten 🗦                                                                                                    |                                                                                                    | ?           | Verfüg                                                                                                    | barkeit                                                                                                    |                                                                                                    |                                                                                                    |                                                                                                    |                                                                                       |                              |
|----------------------------------------------------------------------------------------------------|----------------------------------------------------------------------------------------------------|-------------|----------------------------------------------------------------------------------------------------|----------------------------------------------------------------------------------------------------|----------------------------------------------------------------------------------------------------|----------------------------------------------------------------------------------------------------|----------------------------------------------------------------------------------------------------|---------------------------------------------------------------------------------------|------------------------------|
| Mediensignatur                                                                                                    | 4663915 NEU                                                                                                    |             |                                                                                                    |                                                                                                    | Ma                                                                                                    | ärz 20                                                                                                    | 18                                                                                                    | 1                                                                                     | -                            |
| Bewertung                                                                                                    | _☆_☆_☆_☆_☆ bei 0 abgegebenen Bewertungen                                                                                                    |             |                                                                                                    | <u> </u>                                                                                                    | $\square$                                                                                                    | $\square$                                                                                                    |                                                                                                    |                                                                                       |                              |
| Serientitel                                                                                                    | Hagemann in 3D                                                                                                    |             | Мо                                                                                                    | Di                                                                                                    | Mi                                                                                                    | Do                                                                                                    | Fr                                                                                                    | Sa                                                                                    | S                            |
| Haupttitel                                                                                                    | Die tierische Zelle (auch für Tablet/iPad)                                                                                                    |             |                                                                                                    |                                                                                                    | _                                                                                                    |                                                                                                    | 2                                                                                                    | 3                                                                                     | C.                           |
| Laufzeit                                                                                                    | 28 min, f                                                                                                    |             |                                                                                                    |                                                                                                    |                                                                                                    | 1                                                                                                    | 1                                                                                                    | 1                                                                                     |                              |
| Adressaten 🕐                                                                                                    | A(8-13)                                                                                                    |             | 5                                                                                                    | 6                                                                                                    | 7                                                                                                    | 8                                                                                                    | 9                                                                                                    | 10                                                                                    | 1                            |
| Sprache 🕐                                                                                                    | dt                                                                                                    |             |                                                                                                    | 므                                                                                                    | <u> </u>                                                                                                    | <u> </u>                                                                                                    | <u> </u>                                                                                                    | <u> </u>                                                                              |                              |
| Inhaltsangabe                                                                                                    | Tierische Zellen unterscheiden sich von pflanzlichen Zellen unter anderem in ihrem Ausseh<br>Während pflanzliche Zellen durch ihre Zellwand eine sehr regelmäßige Struktur aufweisen,<br>tierische Zellen unregelmäßig acformt und können die unterschiedlichsten Gestalten annel | en:<br>sind | 12 0                                                                                                    | 13<br>0                                                                                                    | <b>14</b><br>0                                                                                                    | <b>15</b><br>0                                                                                                    | <b>16</b><br>0                                                                                                    | <b>17</b><br>0                                                                        |                              |
|                                                                                                    | Trotz ihrer optischen Unterschiede sind der Aufbau und die meisten Zellbestandteile tierisch<br>Zellen immer gleich. Der Film stellt die verschiedenen Zellorganellen nacheinander vor und                                                                                        | er          | <b>19</b><br>0                                                                                                    | 20<br>0                                                                                                    | 21<br>0                                                                                                    | 22<br>0                                                                                                    | 23<br>0                                                                                                    | 24<br>0                                                                               | 2                            |
|                                                                                                    | erläutert ihre wichtigsten Aufgaben und Funktionen. Filmkapitel: - Zellformen und Zellaufbau<br>Zellkern und genetisches Material - Weitere Zellorganellen - Zellfortsätze - Zusammenfassu                                                                                        | -<br>ng     | <b>26</b><br>0                                                                                                    | 27                                                                                                    | 28<br>1                                                                                                    | 29<br>1                                                                                                    | 30<br>1                                                                                                    | 31<br>1                                                                               |                              |
| Archiv                                                                                                    | S                                                                                                    |             |                                                                                                    |                                                                                                    |                                                                                                    |                                                                                                    |                                                                                                    |                                                                                       |                              |
|                                                                                                    |                                                                                                    |             |                                                                                                    |                                                                                                    |                                                                                                    |                                                                                                    |                                                                                                    |                                                                                       |                              |
| Bewertung /                                                                                                    | Medienempfehlung                                                                                                    |             |                                                                                                    |                                                                                                    | oder                                                                                                    | direkt                                                                                                    | В                                                                                                    | estelle                                                                               | an                           |
| Bewertung /                                                                                                    | Medienempfehlung<br>tzern abgegebene Kommentare                                                                                                    | 2           | Medier                                                                                                    | empfe                                                                                                    | oder                                                                                                    | direkt                                                                                                    | В                                                                                                    | estelle                                                                               | en                           |
| Bewertung /<br>Von anderen Nur<br>Leider wurden no                                                                             | Medienempfehlung<br>tzern abgegebene Kommentare<br>och keine Kommentare abgegeben - seien Sie der erste!                                                                                                    | 2           | Medier                                                                                                    | Vie<br>für s<br>für s<br>16028<br>Ile<br>ung - N<br>17 min                                                                                  | oder<br>hlung i<br>lieicht i<br>Sie inte<br>29<br>litose<br>, f 201                                                                                                    | direkt<br>st auch<br>ressan<br>2 A(7-                                                                                                    | folgen<br>t.                                                                                                    | estelle<br>des Me                                                                     | ediu                         |
| Bewertung /<br>Von anderen Nur<br>.eider wurden no                                                                             | Medienempfehlung<br>tzern abgegebene Kommentare<br>och keine Kommentare abgegeben - seien Sie der erste!                                                                                                    | 2           | Medier<br>Die Ze<br>Zellteil<br>S<br>Mithilfe<br>Voraän                                                                                 | Vie<br>für<br>für<br>46028<br>Ile<br>ung - N<br>17 min<br>von Ar<br>ge wät                                                                  | oder<br>hlung :<br>lleicht i<br>Sie inte<br>29<br>litose<br>, f 201<br>nimation<br>grend d                                                                                                    | direkt<br>st auch<br>eressan<br>2 A(7-<br>nen wir                                                                                                    | folgen<br>t<br>10)<br>rd erklä<br>se jm k                                                                                               | estelle<br>des Me                                                                     | ediu                         |
| Bewertung /<br>Von anderen Nur<br>Leider wurden no<br>Medium bewerte<br>Ihre Bewertung (<br>Helfen Sie ander                   | Medienempfehlung<br>tzern abgegebene Kommentare<br>och keine Kommentare abgegeben - seien Sie der erste!<br>n<br>1=wenig empfehlenswert 5=hervorragend): A A A A A<br>ren Lehrern, indem sie Hinweise zum Inhalt oder Tips für den Einsatz des Mediums geben:                     |             | Medier<br>Die Ze<br>Zellteil<br>S<br>Mithilfe<br>Vorgän<br>ablaufe<br>tierisch<br>Dabei<br>und de<br>Anschl<br>Chrom<br>die Re<br>Zusam | Vie<br>für<br>46028<br>Ile<br>Il7 min<br>von Ar<br>2ge wäl<br>en: Zun<br>ver Ar<br>ren Fu<br>uss we<br>osoms<br>olikatio                    | oder<br>hlung i<br>lleicht i<br>Sie inte<br>29<br>litose<br>, f 2011<br>nimation<br>rrend d<br>ächst v<br>; pflanz<br>die ein<br>klitone<br>rden d<br>s und d<br>n beha<br>a und d                                                                                                    | direkt<br>stauch<br>ressan<br>2 A(7-7<br>nen wir<br>verden<br>dicher 2<br>nezelner<br>mzelner<br>mzelner<br>Bau<br>er Aufb:<br>ndelt. II<br>relen di | folgen<br>t.<br>10)<br>10 d erklä<br>se im k<br>Bau ur<br>kellen d<br>n Zellor<br>eines<br>au der<br>r Zelle<br>eines<br>au der<br>se k | estelle<br>des Me<br>des Me<br>des Me<br>ganelic<br>ganelic<br>erläute<br>DNA, s<br>m | che<br>ction<br>ellt.<br>owi |
| Bewertung /<br>Von anderen Nu<br>Leider wurden no<br>Medium bewerte<br>Ihre Bewertung (<br>Helfen Sie ander<br>Kommentar verfa | Medienempfehlung<br>tzern abgegebene Kommentare<br>och keine Kommentare abgegeben - seien Sie der erste!<br>n<br>1=wenig empfehlenswert 5=hervorragend): ************************************                                                                                     |             | Medier<br>Die Ze<br>Zellteil<br>S<br>Mithilfe<br>Vorgän<br>ablaufe<br>tierisch<br>Dabei<br>und de<br>Anschl<br>Chrom<br>die Re<br>Zusam | Vie,<br>für:<br>46028<br>Ile<br>ung - N<br>17 min<br>von Ar<br>n: Zun<br>er bzw<br>werder<br>ren Fu<br>uss we<br>osoms<br>plikatio<br>menha | oder<br>hlung<br>lieicht ii<br>Sie inte<br>29<br>litose<br>1 20<br>litose<br>29<br>litose<br>29<br>litose<br>29<br>litose<br>29<br>litose<br>29<br>litose<br>29<br>litose<br>29<br>litose<br>29<br>litose<br>29<br>litose<br>29<br>litose<br>29<br>litose<br>20<br>litose<br>20<br>litos<br>20<br>litos<br>20<br>litos<br>20<br>lit | direkt<br>st auch<br>ressan<br>2 A(7-'<br>nen wir<br>ler Mito:<br>verden<br>licher Z<br>nzelner<br>n in de<br>r Aufb<br>indelt. li<br>rden di        | folgen<br>t.<br>10)<br>10 derklä<br>Bau ur<br>2ellen d<br>7 Zellor<br>eines<br>au der<br>n diesee<br>e k                                | estelle<br>des Me<br>des Me<br>drunt<br>argest<br>ganelle<br>erläute<br>DNA, s<br>m   | che<br>ktion<br>ellt.<br>owi |

Das mehrteilige Mediendatenblatt umfasst:

4.1 Mediendaten

Im linken oberen Bereich finden Sie die kompletten **Mediendaten** mit evtl. vorhandenen **Links**, um zusätzliches Arbeitsmaterial herunterzuladen.

Die **Verfügbarkeit** (falls diese freigegeben ist) gibt an, ob das Medium derzeit **verfügbar** (grüne Kalendermarkierung), oder **nicht verfügbar** (rote Schrift) ist.

Unter dem Tagesdatum ist jeweils die **Anzahl der Kopien** eingetragen, die für dieses Medium (noch) vorhanden sind. Der *Verfügbarkeitstatus* (Datum, Uhrzeit) gibt an, wann die letzte Aktualisierung für die Verfügbarkeit vorgenommen wurde.

Durch Anklicken des gewünschten Reservierungstages im Kalender wird dieses Datum als Erst-Reservierungstag in das Datumsfeld übernommen und durch Anklicken der Schaltfläche **"Reservieren"** in das Bestellformular (Warenkorb) übertragen.

Sie können natürlich das Medium durch Anklicken des entsprechenden Buttons auch nur "**Bestellen**".

#### 4.3 Bewertung/Nutzerkommentare

Im unteren linken Bereich, der auch abgeschaltet sein kann, kann ein Kommentar und eine Bewertung zu dem geladenen Medium eingetragen werden. Durch Betätigung von "**Abschicken**" wird der Kommentar übernommen und steht nach der offiziellen Freigabe künftig anderen Nutzern zur Verfügung.

#### 4.4 Medienempfehlung

Im unteren rechten Bereich wird Ihnen eine Medienempfehlung dargeboten, die aufgrund der gleichen oder einer ähnlichen Sachgebietszuordnung ausgewählt wurde.

Durch Anklicken der Mediensignatur laden Sie die Datenblattseite zu diesem Medium.

### 5. Warenkorb (Bestellungen/Reservierungen)

Durch Anklicken des Links "Zum Warenkorb" gelangen Sie in das Bestellformular.

| nr Medien-Warenk                                                                                | orb (RB) 🏼 🧏        |                                                              |            | ur Recherche |
|-------------------------------------------------------------------------------------------------|---------------------|--------------------------------------------------------------|------------|--------------|
| hr Medien-Warenkorb                                                                             |                     |                                                              |            |              |
| 4611266 Aufbau und Fi                                                                           | unktionen des Ne    | rvensystems                                                  | Bestellung | 12.03.2018 💙 |
| 4611267 Das Nervens                                                                             | ystem des Mensc     | hen: Neuronale Informationsübermittlung                      | Bestellung | 12.03.2018   |
| 4663915 Die tierische                                                                           | Zelle (auch für Tal | olet/iPad)                                                   | Bestellung | 12.03.2018   |
| * Pflichtfeld<br>Medienzentrum-KdNr:                                                            |                     | 5-stellig (z.B.00105)                                        |            |              |
| * Pflichtfeld<br>Medienzentrum-KdNr:<br>Name, Vorname *<br>E-Mail-Adresse                       |                     | 5-stellig (z.B.00105)                                        |            |              |
| * Pflichtfeld<br>Medienzentrum-KdNr:<br>Name, Vorname *<br>E-Mail-Adresse<br>Schule/Institution | Nur erforderlich,   | 5-stellig (z.B.00105)<br>falls Kundennummer nicht vorhanden. |            |              |

Im Warenkorb-Bereich sehen Sie Ihre Bestellung bzw. Ihre Reservierung eingetragen.

Durch Anklicken des roten X-Zeichens können Sie einen falschen Eintrag wieder löschen.

Durch Anklicken des **PDF**-Symbols Akönnen Sie Ihre Bestellung / Reservierung über die PDF-Seitenvorschau abspeichern bzw. ausdrucken.

Im unteren Bereich sind Ihre Kundendaten einzutragen.

- Kundennummer (Muss-Datenfeld)
- Name, Vorname (Komma nicht vergessen)
- Ihre E-mail-Adresse
- Ihre Schule / Institution, an der Sie tätig sind
- Zustellart Lieferung bzw. Persönliche Abholung

Unter den Kundendaten stehen zwei Buttons

- Kundennummer-Info hier können Sie die Kundenummer Ihrer Schule einsehen
- Übersicht Kurierdienst hier sehen Sie, an welchem Wochentag der Kurierdienst Ihrer Gemeinde / Stadt erfolgt

Durch Betätigen von "Abschicken" wird die Bestellung / Reservierung an das Medienzentrum abgeschickt.